# **TELESTAR®** Bedienungsanleitung

۲

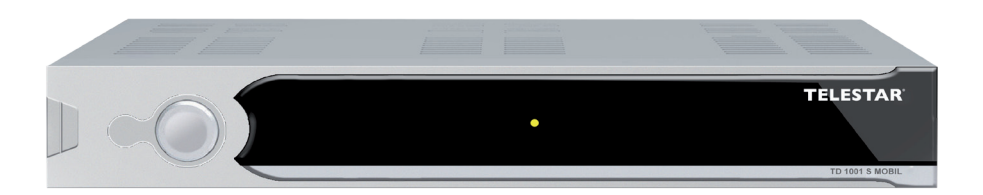

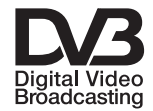

۲

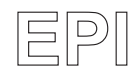

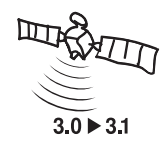

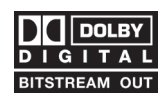

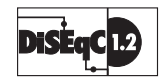

# **TELESTAR TD 1001 S MOBIL**

۲

# Inhalt

۲

| 1 Inhaltsverzeichnis                                | . 2      |
|-----------------------------------------------------|----------|
| 2 Abbildungen                                       | .4       |
| 3 Bitte zuerst lesen                                | . 6      |
| Wichtige Hinweise zur Bedienung                     | . 6      |
| Entsorgungshinweis                                  | . 6      |
| Achtung! WichtigeSicherheitshinweise                | .7       |
| Betriebspausen.                                     | .7       |
| Entsorgung von elektrischen und elektronischen Gerä | ten      |
|                                                     | . 8      |
| 4 Anschluss                                         | .9       |
| 4.1 Netzanschluss                                   | .9       |
| 4.2 Außeneinheit                                    | .9       |
| 4.2.1 Einzelbetrieb                                 | .9       |
| 4.3 Anschluss an ein Fernsengerat                   | .9       |
| 5. Erstinstallation                                 | .9       |
| 6. Benutzereinstellungen.                           | 10       |
| 6.1. OSD Einstellungen:                             | 10       |
| 6.1.1. Menüsprache                                  | 10       |
| 6.1.3. Anzeigedauer Menus                           | 10       |
| 6.2. A/V Ausgang einstellen                         | 10       |
| 6.2.1. I V Norm                                     | 11       |
| 6.2.2. Video Modus                                  | 11       |
| 6.2.3 Bildformat                                    | 11       |
| 6.3. Uhrzeit einstellen.                            | 11       |
| 6.3.1. GMT Zeitzone                                 | 11       |
| 6.3.2. Datum                                        | 11       |
| 6.3.3. Aktuelle Zeit                                | 12       |
|                                                     | 12       |
| 6.3.5. Datum.                                       | 12       |
| 6.4. Timer einstellen                               | 12       |
| 6.4.1. Timer Nummer                                 | 12       |
| 6.4.2. Wiederhalungsmedus                           | 12       |
| 6.4.4 Stortzoit                                     | 10       |
| 6.4.5. Stappzait                                    | 10       |
| 6.4.6 Programm                                      | 10       |
| 6.4.7 TV/Padia                                      | 17       |
| 6.5 Kindorsiohorung                                 | 14       |
|                                                     | 14       |
| <b>7</b> Installation                               | 15       |
| 7.1.1 Suchon                                        | 15       |
| 7.1.1.1 Suchem                                      | 16       |
| 7.1.1.2 Transponder scannen                         | 16       |
| 7.1.1.2 Hallspullder Scallien                       | 16       |
| 7.2 Antenneneinstellungen                           | 10       |
| 7.2. Antennenenstellungen                           | 17       |
| 7.4 Transponder                                     | 17       |
| 7.5 Motor Konfiguration                             | 1/<br>10 |
|                                                     | 10       |

۲

2

| 7.5.1. Ost- und Westgrenze einstellen            | . 18       |  |  |  |
|--------------------------------------------------|------------|--|--|--|
| 7.6. USALS                                       |            |  |  |  |
| 8. Programme bearbeiten                          | . 19       |  |  |  |
| 8.1. Programme editieren                         | . 19       |  |  |  |
| 8.2. Kanal löschen                               | . 20       |  |  |  |
| 8.3. Kanal bewegen                               | . 20       |  |  |  |
| 8.4. Kanal überspringen                          | . 20       |  |  |  |
| 8.5. Kanal sperren                               | . 21       |  |  |  |
| 8.6. Programm hinzufügen                         | . 21       |  |  |  |
| 9. Systemeinstellungen                           | . 22       |  |  |  |
| 9.1. Systeminformation                           | . 22       |  |  |  |
| 9.2. Werkseinstellung                            | . 22       |  |  |  |
| 9.1. Standbyeinstellungen                        | . 23       |  |  |  |
| 9.1.1. Standby nach 3 Stunden                    | . 23       |  |  |  |
| 10. Bedienung                                    | . 23       |  |  |  |
| 10.1. Ein- und Ausschalten                       | . 23       |  |  |  |
| 10.2. Programmwahl                               | . 23       |  |  |  |
| 10.2.1. Mit Hilfe der Programm auf/ab-Tasten     | . 23       |  |  |  |
| 10.2.2. Mit Hilfe der Zehnertastatur             | . 23       |  |  |  |
| 10.2.3. Mit Hilfe der Programmliste/Kanalliste   | . 24       |  |  |  |
| 10.2.4. Mit Hilfe der Favoritenliste             | . 24       |  |  |  |
| 10.2.5. Aufrufen gesperrter Programme            | .24        |  |  |  |
| 10.2.6. Infobox                                  | .25        |  |  |  |
| 10.3 Lautstärkeregelung                          | 25         |  |  |  |
| 10.4. Auswahl einer anderen Sprache              | .25        |  |  |  |
| 10.5 Dolby Digital                               | 26         |  |  |  |
| 10.6 TV/Badioumschaltung                         | 26         |  |  |  |
| 10.7 Multi Picture                               | 26         |  |  |  |
| 10.8 Bückkehr zum zuletzt eingestellten Programm | 26         |  |  |  |
| 10.9 Weitere Programminformationen               | 27         |  |  |  |
| 10.10 Videotext                                  | 27         |  |  |  |
| 10.11 Untertitel                                 | 27         |  |  |  |
| 10.12 FPI                                        | 28         |  |  |  |
| 10.12.1 EPI Tagesvorschau                        | 28         |  |  |  |
| 10.12.2 EPI Timer                                | 29         |  |  |  |
| 11 Funktionstasten                               | 29         |  |  |  |
| 11.1 Bot                                         | 29         |  |  |  |
| 11.2 Grün                                        | 30         |  |  |  |
| 11.3 Gelb                                        | 30         |  |  |  |
| 11 / Blau                                        | 30         |  |  |  |
| 12 Tachnischa Datan                              | 21         |  |  |  |
| 13 Foblorsuchhilfo                               | 32         |  |  |  |
| Für den täglichen Gebrauch                       | . 02       |  |  |  |
| Fin- und Ausschalten                             | . 00       |  |  |  |
| Drogrammwahl                                     | . 00<br>20 |  |  |  |
| Mit Hilfe der Programm auf/ab-Tastan             | . 33<br>33 |  |  |  |
| Mit Hilfe der Programmliste:                     | . 00<br>20 |  |  |  |
|                                                  | . 33       |  |  |  |
|                                                  | . 33       |  |  |  |

#### Sehr geehrter Kunde,

Vielen Dank, das Sie Sich für dieses hochwertige Produkt entschieden haben. Sollte ihr DVB Receiver nicht richtig funktionieren, muss nicht gleich ein Defekt vorliegen. Bitte schicken Sie das Gerät nicht gleich ein, rufen Sie uns an!

#### **Technische Hotline**

( )

für Deutschland: 0900-1001013 (Basistarif 0,29 €/min aus dem Festnetz der Deutschen Telekom. Während des Gespräches kann dieser Tarif für nicht unter die allgemeine Beratung fallende Angelegenheiten mit vorheriger Bestätigung des Anrufers heraufgesetzt werden. Mobilfunktarife können abweichen)

für Österreich: 0 820-550 567 (0,14 €/min)

Gerne können Sie auch eine E-mail an service@telestar.de oder ein Fax an 0049-1805-503 409 senden.

Sollten wir das Problem auf diesem Wege nicht lösen können, senden Sie das Gerät bitte an unser Servicecenter unter folgender Adresse ein:

Für Deutschland: TelSKY/TELESTAR Servicecenter, Vulkanhöhe/An der B 410, D 54552-Dreis-Brück

Für Österreich: GERINGER Gesellschaft m.b.H., Gregerstr. 3, A-2401 Fischamend

#### 2 Abbildungen

#### Fernbedienung

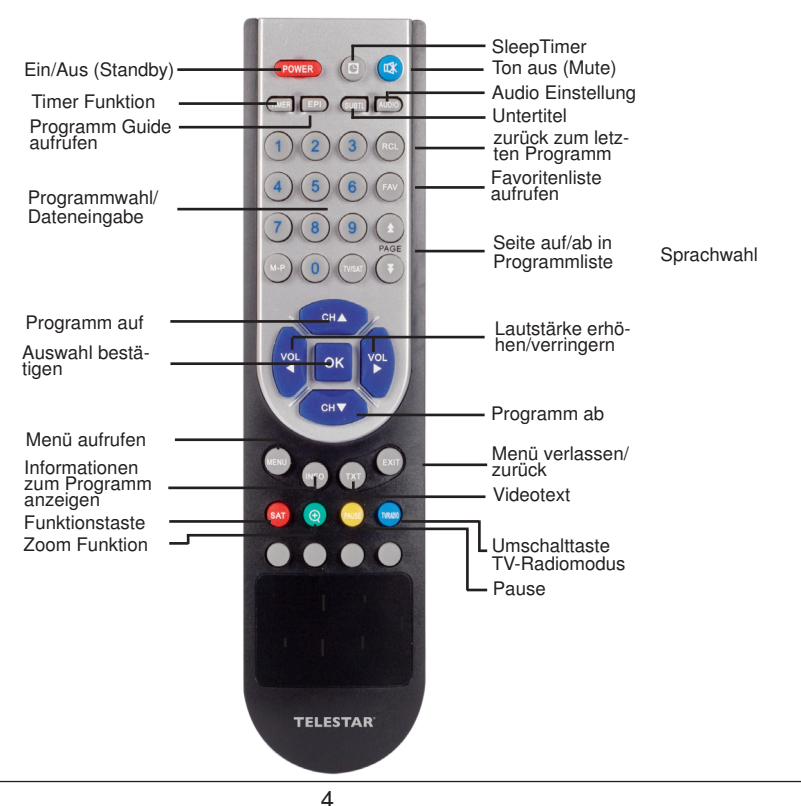

 $( \blacklozenge )$ 

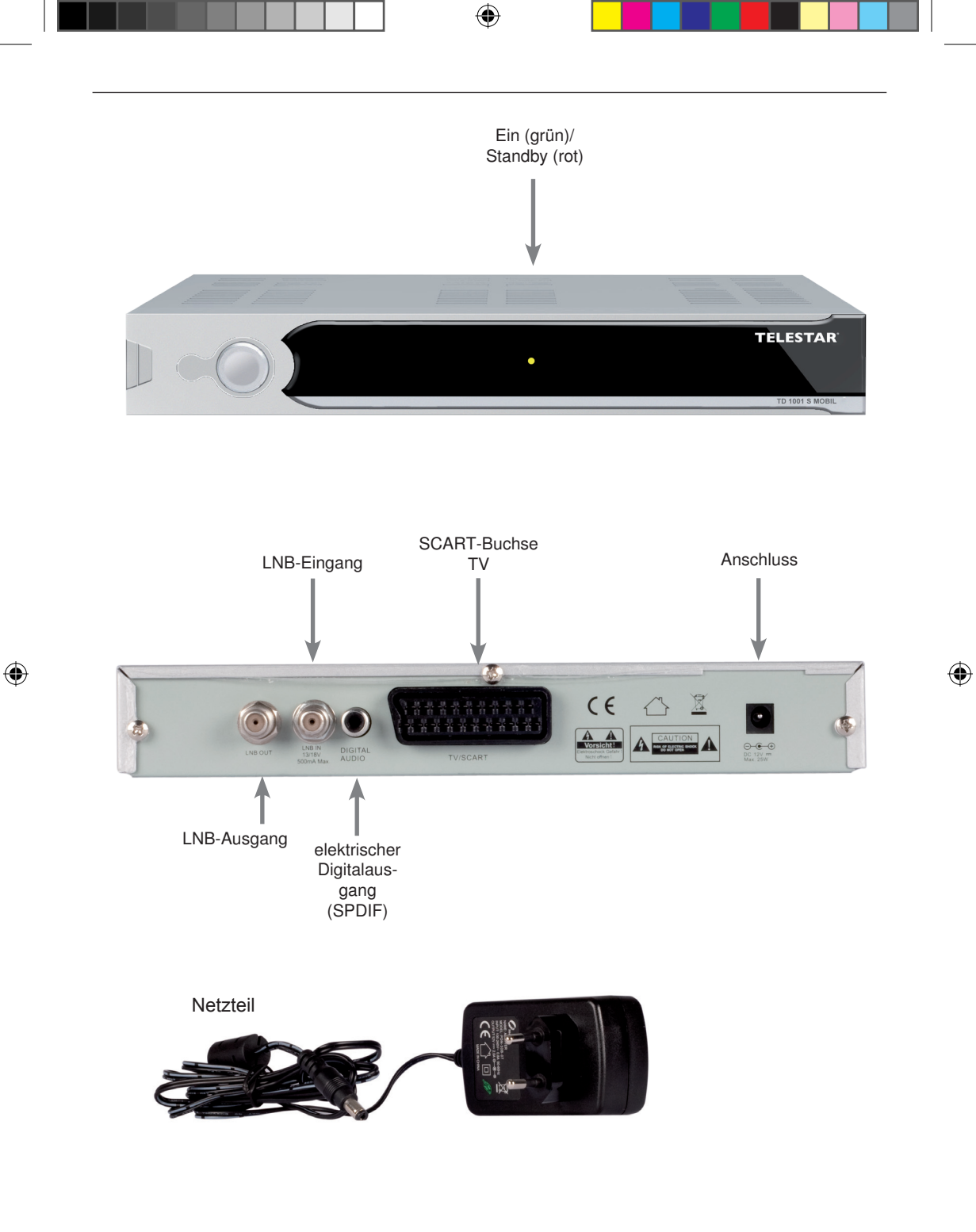

5

#### 3 Bitte zuerst lesen

> Bevor Sie mit der Inbetriebnahme des Gerätes beginnen, überprüfen Sie zunächst die Lieferung auf Vollständigkeit. Im Lieferumfang sind enthalten:

1 Receiver, 1 Fernbedienung, 1 Bedienungsanleitung, 1 Garantiekarte, 2

- Batterien (1,5V Microzelle AAA), 2 Standfüße für die senkrechte Installation.
- > Legen Sie die beiliegenden Batterien unter Berücksichtigung der eingeprägten Polarität in das Batteriefach der Fernbedienung ein.
- > Bevor Sie den Receiver anschließen, lesen Sie bitte zunächst die Sicherheitshinweise in Kapitel 3.
- > Die Kapitel 4, 5 und 7 beschreiben den Anschluss und die Anpassung des Receivers an die Außeneinheit (Spiegel, LNB, ...), an das Fernsehgerät . Diese Einstellungen sind einmalig und müssen nur ergänzt werden, wenn sich etwas an Ihrer Außeneinheit ändert oder zusätzliche Geräte angeschlossen werden.
- > Die Kapitel 6 und 10 beschreiben alle Funktionen, die f
  ür den t
  äglichen Gebrauch wichtig sind, wie z.B. Programmwahl oder Lautst
  ärkeeinstellung.
- In Kapitel 8 finden Sie Informationen darüber, wie Sie neue Programme einstellen oder die Programmreihenfolge ändern.
- > Die technischen Daten finden Sie in Kapitel 12.
- > Hilfestellung beim Suchen und Beheben von Fehlern finden Sie in Kapitel 13.

#### Wichtige Hinweise zur Bedienung

Durch die Verwendung eines sogenannten "On Screen Display" (Bildschirmeinblendungen) wird die Bedienung des Receivers vereinfacht und die Anzahl der Fernbedienungstasten verringert. Alle Funktionen werden auf dem Bildschirm angezeigt und können mit wenigen Tasten gesteuert werden. Zusammengehörende Funktionen sind als "MENÜ" zusammengefaßt. Die angewählte Funktion wird farblich hervorgehoben. In der unteren Zeile sind durch Farbbalken die "Funktionstasten" rot, gelb, grün und blau dargestellt. Diese Farbbalken stellen in den einzelnen Menüs unterschiedliche Funktionen dar, die durch Drücken der entsprechend gefärbten Taste ("Multifunktionstaste") auf der Fernbedienung ausgelöst werden. Die "Funktionstasten" sind nur aktiv, wenn eine Kurzbezeichnung in dem entsprechenden Feld angegeben ist. (Näheres zu den Funktionstasten finden Sie in Kapitel 11)

Tastenbezeichnungen und Begriffe, die im OSD-Menü erscheinen, sind in dieser Bedienungsanleitung fett gedruckt.

Der Programmplatz des jeweils angewählten Programms wird außerdem im Display angezeigt.

#### Entsorgungshinweis

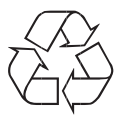

( )

Die Verpackung Ihres Gerätes besteht ausschließlich aus wiederverwertbaren Materialien. Bitte führen Sie diese entsprechend sortiert wieder dem "Dualen System" zu.

Achten Sie darauf, dass die leeren Batterien der Fernbedienung sowie Elektronikschrott nicht in den Hausmüll gelangen, sondern sachgerecht entsorgt werden (Rücknahme durch den Fachhandel, Sondermüll).

6

#### Achtung! WichtigeSicherheitshinweise

VORSICHT: UM DIE GEFAHR EINES ELEKTROSCHOCKS ZU VERMEIDEN, SOLLTEN SIE NIEMALS DAS GEHÄUSE ÖFFNEN. ES BEFINDEN SICH IM GERÄT KEINE TEILE DIE VOM ANWENDER REPARIERT WERDEN KÖNNEN, BEI BEDARF WENDEN SIE SICH AN QUALIFIZIERTE SERVICEFACHKRÄFTE.

SICHERHEITSVORKEHRUNGEN:

Dieser Receiver wurde nach Vorgaben internationaler Sicherheitsstandards hergestellt. Zu ihrem eigenen Schutz sollten Sie die Sicherheitsvorkehrungen sorgfältig durchlesen, bevor Sie ihr neues Gerät in Betrieb nehmen.

Der Hersteller übernimmt keine Haftung für Schäden, die durch unsachgemäße Handhabung und durch Nichteinhaltung der Sicherheitsvorkehrungen entstanden sind.

- 1. Wenn Sie den Receiver aufstellen, sorgen Sie dafür, dass an allen Seiten ein freier Raum von etwa 5 cm zur Verfügung steht, damit die Luft ungehindert zirkulieren kann und das Gerät sich nicht überhitzt.
- Stellen Sie das Gerät nicht in einem eingeengten Bereich auf, wie zum Beispiel in einem Bücherregal oder Ähnlichem. Achten Sie darauf, dass die Luftzirkulation nicht beeinträchtigt wird, vor Allem sollten Sie niemals die Lüftungsschlitze mit Zeitungen, Tischtüchern, Gardinen, usw. abdecken.
- 3. Stellen Sie keine brennenden Gegenstände, z.B. eine brennende Kerze, auf das Gerät.
- 4. Der Receiver darf niemals Flüssigkeiten oder Spritzwasser ausgesetzt werden. Stellen Sie keine mit Flüssigkeit gefüllten Gegenstände wie Vasen auf den Receiver.
- 5. Ziehen Sie nicht den Netzstecker des Gerätes um dieses abzuschalten.
- Das Stromkabel muss korrekt angeschlossen werden. Berühren Sie niemals mit feuchten oder nassen Händen das Stromkabel oder den Stecker.
- Der Receiver sollte bei Temperaturen von 5°C bis 40°C betrieben werden. Verwenden Sie das Gerät nur in einem gemäßigten Klima, nicht unter tropischen Bedingungen.
- 8. Die Batterien der Fernbedienung sollten nicht extremer Hitze, wie zum Beispiel direktem Sonnenlicht oder Feuer, ausgesetzt werden.

Achten Sie bitte beim Entsorgen der Batterien auf entsprechende Umweltschutzbestimmungen.

CE-Zeichen für europäische Märkte

Das CE-Zeichen auf diesem Gerät gibt Ihnen die Sicherheit, dass das Gerät den Vorschriften der EU-Direktive 2004/108/EC sowie der Direktive für Niedrigspannungsgeräte 2006/95/EC entspricht.

#### Betriebspausen

( )

Das Gerät sollte während eines Gewitters oder bei längeren Betriebspausen (z.B. Urlaub) vom Netz getrennt werden.

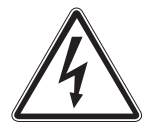

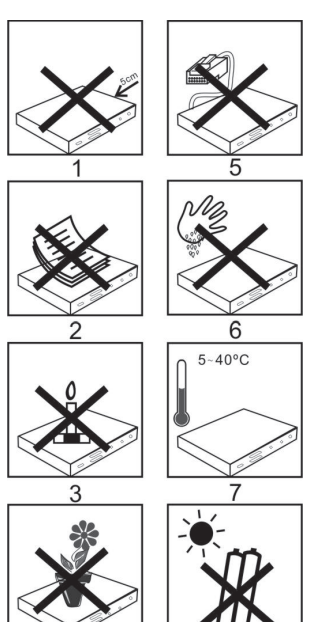

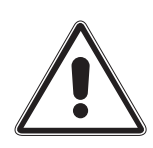

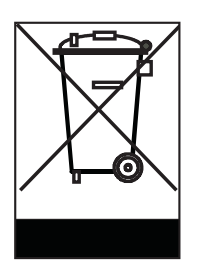

#### Entsorgung von elektrischen und elektronischen Geräten

Dieses Symbol auf einem Artikel oder auf einer Verpackung zeigt an, dass der Artikel nicht im üblichen Haushaltsmüll entsorgt werden kann. Der Artikel muss an einem entsprechenden Sammelpunkt für die Rücknahme und Wiederverwertung alter elektrischer und elektronischer Geräte abgegeben werden. Indem Sie sicherstellen, dass dieses Gerät fachgerecht entsorgt wird, tragen Sie dazu bei, dass negative Auswirkungen auf die Umwelt sowie auf die menschliche Gesundheit vermieden werden, die entstehen könnten, wenn dieses Gerät nicht entsprechend fachgerecht entsorgt wird. Die Wiederverwertung der Rohstoffe trägt dazu bei, natürliche Ressourcen zu bewahren. Für genauere Informationen zur Entsorgung dieses Geräts wenden Sie sich an Ihre örtliche Behörde, an die Müllverwertung in Ihrer Region, oder an den Fachhändler bei dem Sie dieses Gerät erworben haben.

#### Anschluss des DVB-Receivers an eine Sat-Anlage

- a. Durchschleiftuner zum Anschluss eines analogen Sat Receivers
- b. Verbindung des LNBs mit dem LNB-Eingang (LNB IN) des DVB-Receivers
- c. Digitale SPDIF Audio Verbindung mit einer Surround-Anlage
- d. Scartverbindung des DVB-Receivers mit dem Fernsehgerät
- e. Netzteilanschluss

( )

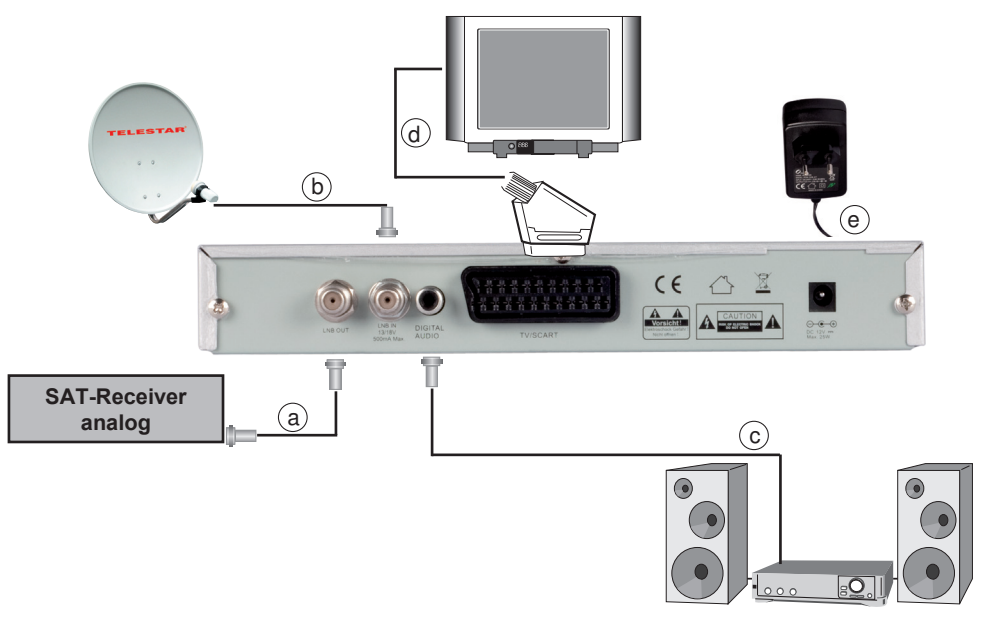

۲

#### 4 Anschluss

Die im Folgenden erscheinenden Verweise a b c usw. beziehen sich auf die Zeichnung auf Seite 8.

#### 4.1 Netzanschluss

Der Digital-Receiver sollte erst dann an das Stromnetz angeschlossen werden, wenn das Gerät komplett mit den zugehörigen Komponenten verkabelt ist. Dadurch werden Zerstörungen des Digital-Receivers oder anderer Komponenten ausgeschlossen.

> Nachdem Sie alle Verbindungen hergestellt haben, verbinden Sie den Receiver durch das Netztel oder den 12 Volt Adapter mit einer Steckdose 230 V/50-60 Hz oder mit 12 Volt Anschluss Ihres KFZ.

#### 4.2 Außeneinheit

#### 4.2.1 Einzelbetrieb

( )

Verbinden Sie den LNB-Eingang des Digital-Receivers durch ein geeignetes Koaxialkabel mit dem LNB Ihrer Außeneinheit.

#### 4.3 Anschluss an ein Fernsehgerät

Verbinden Sie Receiver (SCART-Buchse TV) und Fernsehgerät (SCART-Buchse) durch ein SCART-Kabel. Sollte Ihr Fernsehgerät entsprechend ausgerüstet sein, wird dieses beim Einschalten des Digital-Receivers automatisch auf AV und somit auf Sat-Betrieb umgeschaltet.

#### 5. Erstinstallation

Schalten Sie den Receiver durch Drücken der **roten** Power Taste ein.

Drücken Sie die Taste MENÜ.

Nun Befinden Sie sich im Hauptmenü.

Hier können Sie mit Hilfe der **VOL+/VOL-** Tasten folgende Punkte anwählen:

- 6. Benutzer
- 7. Installation
- 8. Kanal bearbeiten
- 9. Systemeinstellungen
- 10. Games

Wählen Sie mit Hilfe der VOL+/VOL- Tasten den Menüpunkt ,Benutzer"

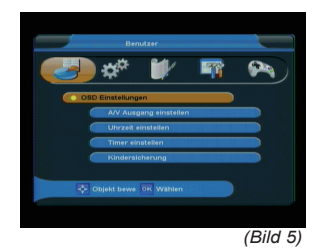

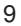

 $( \mathbf{\Phi} )$ 

 $( \blacklozenge )$ 

#### 6. Benutzereinstellungen

Der Menüpunkt Benutzereinstellungen gliedert sich in folgende Unterpunkte:

- 6.1. OSD Einstellungen
- 6.2. A/V Ausgang einstellen
- 6.3. Uhrzeit einstellen
- 6.4. Timer einstellen
- 6.5. Kindersicherung

#### 6.1. OSD Einstellungen:

Wählen Sie mit den Tasten **CH+/CH-** den Punkt OSD Einstellungen, drücken Sie die Taste **OK**. In den OSD Einstellungen können Sie die Menüsprache, die Menütransparenz sowie die Menü-Anzeigedauer einstellen.

#### 6.1.1. Menüsprache

Wählen Sie mit den Tasten **CH+/CH-** die Zeile "Menüsprache" aus. Sie können zwischen folgenden Sprachen wählen: Englisch, Französisch, Deutsch, Italienisch, Spanisch, Niederländisch, Russisch, Türkisch und Arabisch. Wählen Sie die gewünschte Sprache mit Hilfe der **VOL+/VOL-** Tasten.

Durch Drücken der **OK** Taste speichern Sie die Änderungen und gelangen Sie zu den Benutzereinstellungen zurück.

#### 6.1.3. Anzeigedauer Menüs

Wählen Sie mit den Tasten **CH+/CH-** die Zeile "Anzeigedauer Menüs" aus. Bestimmen Sie die Dauer der Menüeinblendungen in diesem Menüpunkt: Die Einblendedauer kann in Sekundenschritten zwischen 2 und 10 Sekunden gewählt werden (Standardeinstellung: 5 Sekunden). Wählen Sie die gewünschte Anzeigedauer mit Hilfe der **VOL+/VOL-** Tasten.

Durch Drücken der **OK** Taste speichern Sie die Änderungen und gelangen Sie zu den Benutzereinstellungen.

#### 6.2. A/V Ausgang einstellen

Wählen Sie mit den Tasten **CH+/CH-** den Punkt A/V Ausgang einstellen, drücken Sie die Taste **OK**. In diesem Menü können Sie die TV Norm, den Videomodus und das Bildformat einstellen.

| nan 🕨 |
|-------|
| to.   |
| 8     |
|       |
|       |
|       |
|       |

( )

(Bild 6-1)

#### 6.2.1. TV Norm

Hier können Sie zwischen den Fernsehnormen PAL, PAL60, NTSC und automatischer Normwahl wählen (Voreinstellung: Auto). Wählen Sie die gewünschte Fernsehnorm mit Hilfe der **VOL+/VOL-** Tasten.

Durch Drücken der **OK** Taste speichern Sie die Änderungen und gelangen zurück zu den Benutzereinstellungen.

#### 6.2.2. Video Modus

Unter diesem Menüpunkt können Sie zwischen unterschiedlichen Farbmodi wählen. Zur Auswahl stehen folgende Modi: RGB (Standardmodus), YCbCr, und CVBS. Wählen Sie den gewünschten Farbmodus mit Hilfe der VOL+/VOL- Tasten.

Durch Drücken der **OK** Taste speichern Sie die Änderungen und gelangen zu den Benutzereinstellungen zurück.

#### 6.2.3 Bildformat

Hier wählen Sie das Bildformat aus. Sie können zwischen den Optionen 4:3LB (4:3 Letterbox, automatische Bildumschaltung, voreingestellter Standard), 4:3PS (4:3 Pan & Scan) und 16:9. Wählen Sie das gewünschte Bildformat mit Hilfe der **VOL+/VOL-** Tasten.

Durch Drücken der **OK** Taste speichern Sie die Änderungen und gelangen zu den Benutzereinstellungen.

#### 6.3. Uhrzeit einstellen

( )

Wählen Sie mit den Tasten **CH+/CH-** den Punkt ,Uhrzeit einstellen", drücken Sie die Taste **OK**. In diesem Menüpunkt können Sie die Zeitzone, das Datum, die aktuelle Uhrzeit, Sommer- oder Winterzeit und das Format der Datumsanzeige einstellen. Markieren Sie den gewünschten Menüzeile mit den Tasten **CH+/CH-** und gehen Sie wie folgt vor:

(ACHTUNG: diese Einstellungen sollten korrekt vorgenommen werden, da sonst die Timerfunktion nicht richtig funktioniert!)

#### 6.3.1. GMT Zeitzone

Die Uhr Ihres Receivers wird über Satellit auf Greenwich Mean Time synchronisiert. In dieser Zeile können Sie mit den VOL+/VOL- Tasten die Differenz zur GMT bestimmen.

(GMT-Einstellungen für Deutschland: GMT + 1)

#### 6.3.2. Datum

Markieren Sie die Zeile Datum durch Drücken der **CH+/CH**-Tasten und drücken Sie anschließend **OK**. Es öffnet sich ein Fenster, in welchem Sie das Datum einstellen können. Durch Drücken der **CH+/CH-** können Sie zwischen Tag, Monat und

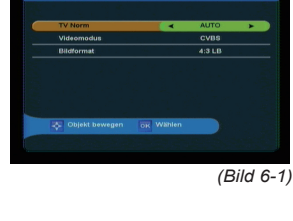

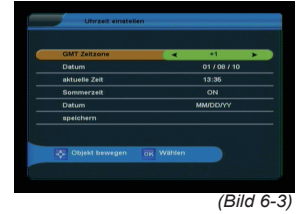

<sup>11</sup> 

Jahr navigieren. Über die Zehnertastatur Ihrer Fernbedienung können Sie in der jeweiligen Zeile den richtigen Wert eintragen. Haben Sie die Datumsänderung vorgenommen, bestätigen Sie die Eingabe durch Drücken der **OK** Taste. Sie gelangen zurück in das Menü "Uhrzeit einstellen".

#### 6.3.3. Aktuelle Zeit

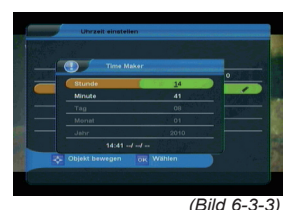

In dieser Zeile können Sie die aktuelle Zeit eingeben. Markieren Sie durch Drücken der **CH+/CH-** Tasten den Menüpunkt ,Aktuelle Zeit" und drücken Sie anschließend OK. Es öffnet sich ein neues Fenster in welchem Sie mit der Zehnertastatur der Fernbedienung die Uhrzeit über das Feld Stunde und das Feld Minute eingeben können. Nach der Eingabe gelangen Sie durch Drücken der **OK** Taste zurück in das Menü "Uhrzeit einstellen"

#### 6.3.4. Sommerzeit

Markieren Sie die Zeile "Sommerzeit" und aktivieren bzw. deaktivieren Sie die Sommerzeit durch drücken der VOL+/VOL-Tasten. Nach der Eingabe gelangen Sie durch Drücken der OK Taste zurück in das Menü "Uhrzeit einstellen"

#### 6.3.5. Datum

Ändern Sie in dieser Zeile das Format, in welchem das aktuelle Datum angezeigt werden soll. Es stehen Ihnen drei unterschiedliche Formate der Datumsanzeige zur Verfügung, zwischen denen durch Drücken der **VOL+/VOL-** Tasten gewählt werden kann.

Wenn Sie alle Änderungen gemäß Ihren Wünschen durchgeführt haben, markieren Sie die Menüzeile "Speichern" und kehren Sie durch Drücken der **OK** Taste in das Menü "Benutzereinstellungen" zurück. Gleichzeitig werden die vorgenommenen Änderungen gespeichert.

#### 6.4. Timer einstellen

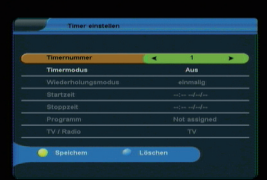

( )

(Bild 6-4)

Ihr Satellitenreceiver verfügt über 8 Timer. Ist ein Timer aktiviert, schaltet sich der Receiver zur eingestellten Uhrzeit automatisch auf das eingestellte Programm. Um die Timereinstellungen aufzurufen, wählen Sie in den Benutzereinstellungen den Punkt ,Timer einstellen" über die **CH+/CH-**Tasten. Bestätigen Sie die Wahl mit **OK**. Das Menü teilt sich in sieben Unterpunkte.

#### 6.4.1. Timer Nummer

Hier können Sie über die VOL+/VOL- Tasten Ihrer Fernbedienung zwischen acht unterschiedlichen Timern wählen

#### 6.4.2. Timermodus

In dieser Menüzeile aktivieren Sie die Timerfunktion Ihres Digitalreceivers. Sie gelangen zum Timermodus durch Drücken

( )

 $( \blacklozenge )$ 

der CH+/CH- Taste. Werksseitig ist die Timerfunktion ausgeschaltet. Durch Drücken der VOL+/VOL- Tasten können Sie nun zwischen verschiedenen Timeroptionen wählen. (Optionsmöglichkeiten: Nur Startzeit, Nur Stoppzeit, Ein + Aus. Aus).

#### 6.4.3. Wiederholungsmodus

In diesem Menüpunkt können Sie die Wiederholrate eines eingestellten Timers wählen. Wählen Sie die Zeile "Wiederholungsmodus" über die CH+/CH- Tasten Ihrer Fernbedienung. Durch Drücken der Tasten VOL+/VOLbestimmen Sie, wie oft der eingestellte Timer aktiviert wird.

Treffen Sie Ihre Auswahl durch Drücken der VOL+/VOL-Tasten, bestätigen Sie anschließend mit OK.

#### 6.4.4. Startzeit

( )

Haben Sie den Timermodus aktiviert, können Sie in dieser Zeile die gewünschte Startzeit des Timers einstellen. Markieren Sie über die CH+/CH- Tasten die Zeile Programm und Drücken Sie OK. Es öffnet sich ein Fenster, in welchem Sie das Program auswählen können, welches beim Einschalten des Timers gezeigt bzw. in der VCR Aufnahme aufgezeichnet werden soll. Markieren Sie mit Hilfe der CH+/ CH- Tasten das gewünschte Programm und drücken Sie OK. Wählen Sie anschließend durch Drücken der CH+/ CH- Tasten die Zeile Startzeit und drücken Sie OK. Es öffnet sich ein weiteres Menü, in welchem Sie Zeile für Zeile die Uhrzeit (Stunde und Minute) und das Datum (Tag, Monat und Jahr) des Timerereignisses eingeben können. Wählen Sie durch drücken der CH+/CH- Tasten die entsprechende Menüzeile aus und geben Sie über die Zehnertastatur Ihrer Fernbedienung die entsprechenden Werte ein. Haben Sie alle werte eingegeben, bestätigen Sie die Eingabe durch Drücken der OK Taste.

#### 6.4.5. Stoppzeit

Geben Sie in dieser Zeile die Endzeit des Timerereignisses ein. Die Eingabe funktioniert genau wie bei der Eingabe der Startzeit (siehe 6.4.4.). Bitte beachten Sie, dass bei der Stoppzeit ein späterer Zeitpunkt eingetragen sein muss als bei der Startzeit. Bestätigen Sie die Eingabe der Stoppzeit durch drücken der OK Taste.

#### 6.4.6. Programm

Wählen Sie in diesem Menüpunkt das Programm, welches bei Startzeit eines Timers angezeigt werden soll. Wählen Sie die Zeile "Programm" durch drücken der CH+/CH- Taste und drücken Sie die Taste OK. Es öffnet sich eine Kanalliste mit allen verfügbaren Programmen. Durch drücken der CH+/CH-

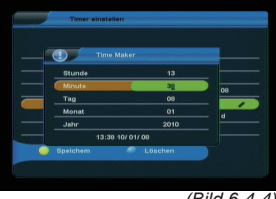

(Bild 6-4-4)

Taste können Sie durch die Programmliste navigieren. Durch drücken der OK Taste wählen Sie das gewünschte Programm aus.

#### 6.4.7. TV/Radio

Ihr Receiver kann sowohl digital über Satellit ausgestrahlte TVals auch Radioprogramme aufzeichnen (auf extern angeschlossene Aufzeichnungsgeräte). Möchen Sie ein Radioprgramm aufzeichnen, müssen Sie, bevor Sie wie unter 6.4.7 beschrieben das Programm einstellen können, folgende Einstellung vornehmen: Durch drücken der Navigationstasten CH+/CHgelangen sie zum Menüpunkt TV/Radio. Hier können Sie über die VOL+/VOL- Tasten in den Radiomodus umschalten

Haben Sie die Timerprogrammierung abgeschlossen, speichern Sie den eingestellten Timer durch Drücken der gelben Funktionstaste. Einen eingestellten Timer löschen Sie, indem Sie das Timermenü aufrufen, den zu löschenden Timer über die VOL+/VOL- Tasten und anschließend die blaue Funktionstaste Ihrer Fernbedienung drücken. Durch drücken der Taste EXIT gelangen Sie zurück zum Menü Benutzereinstellungen.

#### 6.5. Kindersicherung

Ihr Receiver ist mit einer Kindersicherung ausgestattet. Mit dieser Funktion können Sie sowohl TV- und Radioprogramme sperren sowie die Menüeinstellungen durch eine PIN schützen. Um die Kindersicherung aufzurufen, wählen Sie in den Benutzereinstellungen den Punkt "Kindersicherung" über die CH+/CH- Tasten. Bestätigen Sie die Wahl mit OK. Nun müssen Sie ein vierstelliges Passwort eingeben (Siehe Abbildung 13, werksseitig voreingestelltes Passwort: 0000). Haben Sie das Passwort korrekt eingegeben, gelangen sie in das Kindersicherungsmenü. Das Menü gliedert sich in neun Unterpunkte, mit denen sich die einzelnen Funktionen des Receivers unabhängig von einander sperren lassen. Über die Navigationstasten CH+/CH- wählen Sie die entsprechende Funktion aus, die Sie sperren möchten. Durch drücken der **VOL+/VOL-** Tasten haben Sie die Wahl zwischen Sperren "Nein" oder Sperren "Ja". Wollen Sie einen Menüpunkt sperren, wählen Sie den entsprechenden Punkt über die CH+/ CH- Tasten und navigieren Sie in der ausgewählten Zeile über die **VOL+/VOL-** Tasten auf "Ja". Bestätigen Sie Ihre Wahl durch drücken der **OK** Taste. Der entsprechende Menüpunkt ist nun gesperrt und kann erst nach Eingabe des Passwortes verändert werden.

#### Passwort ändern

14

( )

Im Kindersicherungsmenü können Sie das voreingestellte Passwort ändern. Rufen Sie das Kindersicherungsmenü auf und wählen Sie über die CH+/CH- Tasten die Menüzeile

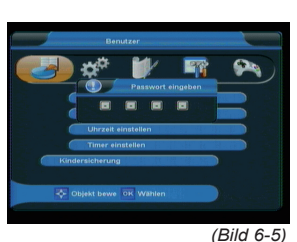

| Menü sperren                | Nein > |
|-----------------------------|--------|
| Programmeditor sperre       |        |
| Installation sperren        | Nein   |
| Systemeinstellung sperren   | Nein   |
| User Setting Lock           | Nein   |
| Programme sperren           | Nein   |
| Receiver sperren            | Nein   |
| Werkseinstellung sperren    | Ja     |
| Passwort ändern             |        |
| 🐥 Objekt bewegen 🛛 🙀 Wählen |        |

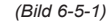

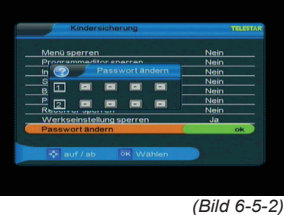

,Passwort ändern", bestätigen Sie die Auswahl mit **OK**. Es öffnet sich ein zweizeiliges Menü. Geben Sie das gewünschte neue Passwort (4-stellig) über die Zehnertastatur Ihrer Fernbedienung zweimal ein. (ACHTUNG: beide Eingaben müssen identisch sein). Sobald Sie die Passwortänderung vorgenommen haben, erscheint ein Hinweis, dass das Passwort geändert wurde. Durch drücken der **EXIT** Taste gelangen Sie, nach dem Bestätigen oder Verwerfen der in diesem Menüpunkt vorgenommenen Änderungen zurück in die Benutzereinstellungen. Durch erneutes drücken der **EXIT** Taste verlassen Sie die Benutzereinstellungen.

#### 6.6. Spiele

Ihr Receiver ist werksseitig mit zwei Spielen ausgestattet. Um das Spielmenü aufzurufen, wählen Sie in den Benutzereinstellungen über die **CH+/CH-** Tasten den Punkt ,Spiele" und bestätigen Sie mit **OK**. Sie haben die Option zwischen ,Schlange,""Boxman" und "Steine". Die Spiele lassen Sich über **CH+/CH-** Tasten auswählen und mit **OK** öffnen. Die Steuerung funktioniert in beiden Spielen über die **CH+/CH-** Tasten der Fernbedienung. Über die vier **farbigen** Funktionstasten können weitere Einstellungen im Spiel vorgenommen werden. Durch drücken der **blauen** Funktionstaste und Bestätigung mit **OK** verlassen Sie ein Spiel und gelangen zurück zur Spielauswahl. Durch drücken der **EXIT** Taste gelangen Sie zurück zu den Benutzereinstellungen.

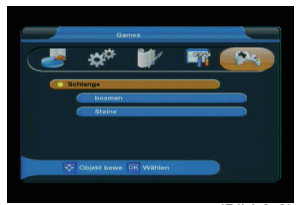

(Bild 6-6)

( )

# 7. Installation

( )

Im Installationsmenü können Sie alle Einstellungen vornehmen, die für einen einwandfreien DVB-S Empfang notwendig sind.

Wählen Sie mit Hilfe der VOL+/VOL- Tasten den Menüpunkt ,Installation"

Der Menüpunkt Installation gliedert sich in folgende Unterpunkte:

- 7.1. Suchen
- 7.2. Antenneneinstellung
- 7.3. Satellit
- 7.4. Transponder
- 7.5. Motor Konfiguration
- 7.6. USALS Einstellungen

#### 7.1.1. Suchen

In dem Receiver sind die Programme des Satelliten Astra 19,2 Grad Ost bereits voreingestellt. Daher ist eine Suche

der Programme nur dann nötig, wenn Sie andere als die bereits eingestellten Programme empfangen möchten.

#### 7.1.1.1 Satellit scannen

> Wählen Sie unter dem Punkt Satellit Scannen mit Hilfe der Ch+/CH- die Satellitenpositionenen aus, auf der Sie Programme suchen möchten und bestä tigen Sie mit OK.

Voraussetzung hierfür ist, dass die Satellitenempfangsganlage die von Ihnen ausgewählte Satellitenposition empfangen kann und dass die Antenneneinstellungen im Receiver entsprechend der Konfiuration Ihrer Empfangsanlage eingestellt sind.

- Nach Auswahl der Satellitenposition/en mit jeweils der OK Taste oder der gelben Taste drücken Sie die rote Taste um den Suchlauf zu starten.
- > Wählen Sie im Suchlaufmodus aus, ob der Receiver alle Sender, alle frei empfangbaren oder nur alle ver schlüsselten Sender suchen soll.
- Bestätigen Sie mit OK.
   Der Suchlauf wird gestartet.

#### 7.1.1.2 Transponder scannen

Unter diesem Punkt können Sie gezielt nach einem bestimmten Transponder, sofern Sie die Sendeparameter kennen.

- Wählen Sie ein oder mehrere Transponder aus, auf der Sie einen Suchlauf durchführen wollen. Wählen Sie die Transponder mit der gelben Taste oder mit der OK Taste aus.
- Über die grüne Taste können die Satellitenposition auswählen, auf der die Transponder gesucht werden sollen. Bestätigen Sie mit OK.

#### 7.1.1.3 Blind Scan

In diesem Menü können Sie einen kompletten Suchlauf über die voher ausgewählte Position durchzuführen.

- Wählen Sie über die Zeile Satellit die Satellitenposition an, die mit Ihrer Empfangsanlage empfangen werden kann. Verändern Sie ggf. ande re Parameter die wichtig sind, um Programme über Ihre Satellitenanlage empfangen zu können. In der Regel müssen Sie nur die Satellitenposition (Astra 1 CEFGH2C).
- > Wenn alle Parameter richtig eingestellt sind, drücken Sie die rote Taste um den Suchlauf zu starten.

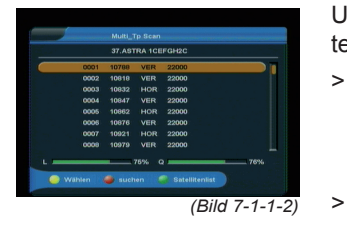

( )

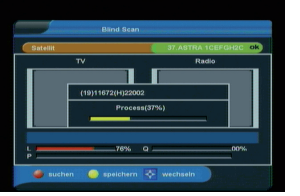

#### (Bild 7--1-1-3)

>

 $( \mathbf{ } )$ 

#### 7.2. Antenneneinstellungen

Wählen Sie über **CH+/CH-** Tasten die Option ,Antenneneinstellungen" und bestätigen Sie mit **OK**, die Antenneneinstellungen werden geöffnet. In diesem Menü lassen sich die Empfangsoptionen der entsprechenden Satelliten ändern. Zudem können Sie die Einstellungen auf den LNB Typ Ihrer Anlage abgestimmt manuell konfigurieren, Zwischen- und Transponderfrequenzen sowie voreingestellte DiSEqC-Protokolle anpassen. Auch die Aktivierung bzw. Deaktivierung der LNB-Spannung kann unter den Antenneneinstellungen vorgenommen werden. Über die **rote** Funktionstaste können Sie eine Satellitensuche starten. Die geänderten Werte können durch drücken der **gelben** Taste gespeichert werden. Möchten Sie die Antenneneinstellungen verlassen, drücken Sie die **EXIT** Taste. Sie gelangen zurück zum Installationsmenü.

Näheres zu diesen Einstellungen erfahren Sie auf Ihre Satellitenanlage bezogen durch Ihren Fachhändler.

#### 7.3. Satellit

( )

Unter diesem Punkt können Sie die Liste der empfangbaren Satelliten einsehen und bearbeiten. Dies ist insbesondere relevant, falls Sie eine Außenanlage mit Motorsteuerung betreiben oder aber eine Satellitenanlage besitzen, die zum Empfang mehrerer Satelliten mittels einer Multifeedhalterung ausgestattet ist. In der Satellitenliste kann sowohl gezielt als auch ,blind" nach Satellitensignalen gesucht werden. Die Navigation wird über die **CH+/CH-** Tasten sowie die **OK** Taste vorgenommen. Zum Suchen bzw. Abspeichern werden die Funktionstasten eingesetzt. Durch drücken der Taste **EXIT** gelangen Sie zurück in das Installationsmenü.

#### 7.4. Transponder

Dieser Menüpunkt ermöglicht Ihnen, automatisch und manuell einen oder mehrere Satellitentransponder nach empfangbaren TV- oder Radioprogrammen abzusuchen, die gefundenen Programme zu verwalten, sowie ältere Transpondereinstellungen zu ändern. Die CH+/ CH- Tasten sowie die OK Taste Ihrer Fernbedienung dienen der Navigation, Änderungen werden über die farbigen Funktionstasten vorgenommen. Zum Verlassen der Transponderliste verwenden Sie die EXIT Taste, Sie gelangen zurück zum Installationsmenü.

- Wählen Sie im Installationsmenü den Menüpunkt Transponder und drücken Sie OK.
- > Wählen Sie mit CH+/CH- die Zeile TP bearbeiten und Sie OK.

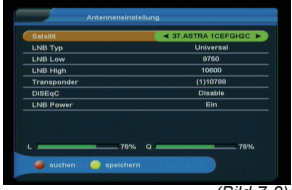

(Bild 7-2)

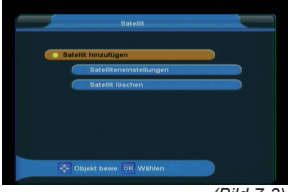

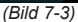

 $( \blacklozenge )$ 

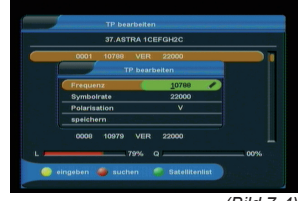

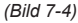

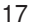

 $( \mathbf{ } )$ 

- Öffnen Sie durch Drücken der **gelben Funktionstaste** das Parameterfenster und geben Sie über die Zehnertastatur die Frequenz, die Symbolrate sowie die Polarisation ein. Wählen Sie abschließend die Zeile "Speichern" und bestätigen Sie die Eingabe mit **OK**.
- Wählen Sie nun den neu eingegebenen Transponder aus der Liste aus und drücken Sie die rote
   Funktionstaste um die Suche zu starten.

Die neu gefundenen Sender werden am Ende der Programmliste gespeichert.

#### 7.5. Motor Konfiguration

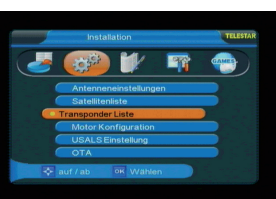

(Bild 7-5)

>

| Satellit |                       | 37.ASTRA 1CEFGH2C |  |
|----------|-----------------------|-------------------|--|
|          | Transponder           | 10788\/22000      |  |
|          | Motor DISEqC          | DiSEqC1.2 >       |  |
|          | Bewegen               |                   |  |
|          | Schrittweise bew.     | Stop              |  |
|          | Goto XX               |                   |  |
|          | Limit einstellen      | Deaktiviert       |  |
|          | Bezugsposition        |                   |  |
|          | (Rückstellung) berech |                   |  |

 $(\clubsuit)$ 

(Bild 7-5-1)

Verwenden Sie diesen Menüpunkt um, bei Verwendung, das automatische Steuerungssystem für einen drehbaren Antennenmotor zu konfigurieren. Der Receiver ist für die Verwendung mit einer nicht drehbaren Außenanlage voreingestellt. Um die Motoreinstellungen zu bearbeiten, wechseln Sie im Menüpunkt ,Motor DiSEqC" durch Drücken der VOL+/VOL-Tasten auf DiSEqC 1.2. Es öffnet sich ein zusätzliches Fenster, in welchem Grundeinstellungen für den Antennenmotor vorgenommen werden können. (ACHTUNG: um Schäden an der Außenanlage zu vermeiden dürfen Sie die Außenanlage nicht über gewisse Grenzen bewegen (näheres hierzu entnehmen Sie bitte der Installationsanleitung der Außenanlage).

#### 7.5.1. Ost- und Westgrenze einstellen

Haben Sie in der Motorkonfiguration die Einstellungen für eine drehbare Antenne aktiviert, können Sie im Menü über die Option "Limit einstellen" die jeweiligen Drehgrenzen einstellen.

# ACHTUNG: diese Einstellungen müssen vorgenommen werden, um mögliche Schäden an der Außeneinheit zu vermeiden!

Navigieren Sie über die CH+/CH- Tasten zur Option "Limit einstellen". Nun geben Sie über die VOL+/VOL- Tasten an, welche Grenze des Drehbereichs eingestellt werden soll. bestätigen Sie die Wahl mit OK. es öffnet sich ein Fenster in welchem mit Hilfe der Zehnertastatur der Fernbedienung die maximale Drehung des Parabolspiegels nach Ost bzw. West eingestellt werden kann. Bestätigen Sie die Eingabe mit OK.

Haben Sie in diesem Menüpunkt Änderungen vorgenommen, werden Sie beim Verlassen des Menüs gefragt, ob Sie die Änderungen übernehmen möchten. Drücken Sie zum Verlassen des Menüs die **EXIT** Taste. Möchten Sie die vorgenommenen Änderungen speichern, drücken Sie die **OK** Taste. Sie gelangen zurück zum Installationsmenü. Möchten Sie die Änderungen verwerfen, wählen Sie im Speicherfenster mit Hilfe der **VOL+/VOL-** Tasten die Option ,Nein" und drücken Sie **OK**. Sie gelangen zurück zum Installationsmenü.

#### 7.6. USALS

Verwenden Sie diesen Receiver mit einer Außenanlage. welche über ein USALS (Universal Satellite Automatic Location System) System verfügt, müssen Sie unter diesem Punkt entsprechende Einstellungen vornehmen. Hier können Sie einerseits die USALS Unterstützung des Receivers aktivieren (werksseitige Voreinstellung: USALS Aus). Damit das USALS fehlerfrei arbeitet, müssen Sie die Koordinaten (Längen- und Breitengrad) Ihres Standortes eingeben, damit das System alle Motorpositionen für die empfangbaren Satelliten kalkulieren kann (nähere Information hierzu entnehmen Sie bitte der Bedienungsanleitung Ihrer Außenanlage). Geben Sie mit Hilfe der Zehnertastatur der Fernbedienung den Längengrad und Breitengrad Ihres Standortes ein und bestätigen Sie die Eingabe mit OK. Nun können Sie in der Motor Konfiguration verfolgen, in welchem Winkel und in welcher Richtung der Motor den Parabolspiegel dreht um den gewünschten Satelliten einzustellen.

## 8. Programme bearbeiten

Dieser Menüpunkt ermöglicht es Ihnen bequem die empfangbaren TV- und Radioprogramme zu bearbeiten. Wählen Sie im Hauptmenü durch drücken der **VOL+/VOL-** Tasten den Punkt ,Programme bearbeiten". Hier stehen folgende Optionen zur Verfügung:

- 8.1. Programme editieren
- 8.2. Kanal löschen

( )

- 8.3. Kanal bewegen
- 8.4. Kanal überspringen
- 8.5. Kanal sperren
- 8.6. Programm hinzufügen

#### 8.1. Programme editieren

Wählen Sie die Option ,Programme umbenennen" mit Hilfe der CH+/CH- Tasten Ihrer Fernbedienung und drücken Sie OK. Navigieren Sie nun mit den CH+/ CH- durch die Programmliste. Zum Umbenennen markieren Sie das gewünschte Programm und drücken Sie die rote Funktionstaste. Es öffnet sich ein Fenster, in welchem Sie den neuen Kanalnamen mit Hilfe der Navigationstasten (CH+/CH-, VOL+/VOL-) und der OK Taste der Fernbedienung eingeben können. Haben Sie die Namensänderung vorgenommen, markieren Sie mit dem Cursor das Feld OK und drücken Sie die OK Taste der Fernbedienung, die Namensänderung wird übernommen.

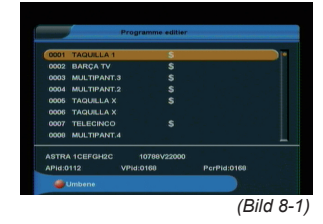

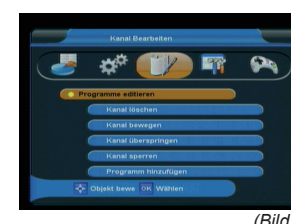

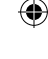

(Bild 8)

Zum Verlassen des Menüs drücken Sie die **EXIT** Taste. Sie gelangen zurück zum Menü "Programme bearbeiten".

#### 8.2. Kanal löschen

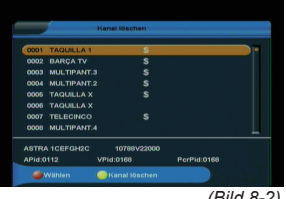

(Bild 8-2)

(Bild 8.3)

Möchten Sie einen Kanal aus der Programmliste entfernen, wählen Sie die Option ,Kanal löschen" mit Hilfe der CH+/CH-Tasten Ihrer Fernbedienung und drücken Sie OK. Navigieren Sie nun mit den CH+/CH- durch die Programmliste. Um ein Programm zu löschen markieren Sie den entsprechenden Kanal und drücken Sie die rote Funktionstaste. Es können auch mehrere Kanäle markiert werden. Drücken Sie anschließend die gelbe Funktionstaste und abschließend OK. Der Kanal ist nun gelöscht und kann nicht mehr eingeschaltet werden (!!ACHTUNG: sobald Sie einen Kanal gelöscht haben, ist dieser erst wieder zu empfangen, wenn im Installationsmenü eine entsprechende Kanalsuche durchgeführt wurde!!). Um das Menü ,Kanal löschen" zu verlassen. Drücken Sie die EXIT Taste, Sie gelangen zurück zu Menüpunkt 8.

#### 8.3. Kanal bewegen

Mit dieser Option können Sie die Position der Kanäle innerhalb der Programmliste verändern. Wählen Sie die Option ,Kanal bewegen" mit Hilfe der CH+/CH- Tasten Ihrer Fernbedienung und drücken Sie OK. Navigieren Sie nun mit den CH+/CH- durch die Programmliste. Markieren Sie den Kanal, dessen Listenposition sie verändern wollen mit der roten Funktionstaste (Wählen), drücken Sie anschließend die **gelbe** Funktionstaste (Kanal bewegen). Nun können Sie mit der Zehnertastatur der Fernbedienung die neue Position des gewählten Kanals eingeben. Bestätigen Sie die Eingabe mit **OK**. Der gewählte Kanal wird nun an die neue Position verschoben. (!!ACHTUNG: durch das Verschieben eines Kanals wird die Position aller anderen Kanäle um einen Platz verändert!!). Möchten Sie diesen Menüpunkt verlassen, gelangen Sie durch Drücken der EXIT Taste zum Menü "Programme bearbeiten".

#### 8.4. Kanal überspringen

In diesem Menüpunkt können Sie wählen, ob ein Kanal beim Schalten durch die Programme – sowohl im TV- als auch im Radiomodus übersprungen werden soll. Hier wird ein Kanal nicht gelöscht, sondern nur temporär aus der Programmliste entfernt. Wählen Sie die Option ,Kanal überspringen" mit Hilfe der **CH+/CH-** Tasten Ihrer Fernbedienung und drükken Sie **OK**. Navigieren Sie nun mit den **CH+/CH-** durch die Programmliste. Markieren Sie den Kanal, der übersprungen werden soll mit der **roten** Funktionstaste und drücken sie anschließend die **gelbe** Funktionstaste zur Bestätigung Ihrer Auswahl. Wenn Sie nun im TV- oder Fernsehmodus

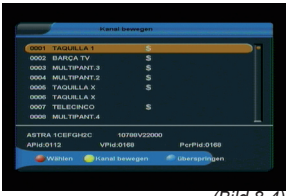

 $( \bullet )$ 

(Bild 8-4)

#### 20

 $( \mathbf{ } )$ 

mit den **CH+/CH-** Tasten durch die Programmliste navigieren, wird der markierte Kanal übersprungen. Dies lässt sich – im Gegensatz zum Löschen eines Programms – sehr einfach rückgängig machen, indem man den Kanal wieder in die Programmliste einreiht (gleiche Vorgehensweise wie beschrieben). Möchten Sie diesen Menüpunkt verlassen, gelangen Sie durch Drücken der **EXIT** Taste zu Menü "Programme bearbeiten".

#### 8.5. Kanal sperren

Durch diese Option ist es möglich, für einzelne Programme der Programmliste eine Passwortabfrage einzustellen. Wählen Sie die Option ,Kanal sperren" mit Hilfe der **CH+/CH-**Tasten Ihrer Fernbedienung und drücken Sie **OK**. Navigieren Sie nun mit den **CH+/CH-** durch die Programmliste. Markieren Sie den Kanal, der gesperrt werden soll mit der roten Funktionstaste und drücken sie anschließend die **gelbe** Funktionstaste zur Bestätigung Ihrer Auswahl. Hinter dem markierten Kanal erscheint ein Schlosssymbol. Dieser Kanal ist nun im TV- bzw. Radiobetrieb gesperrt und kann nur eingeschaltet werden, wenn das vierstellige Passwort eingegeben wird. Möchten Sie diesen Menüpunkt verlassen, gelangen Sie durch Drücken der **EXIT** Taste zum Menü "Programme bearbeiten".

!!ACHTUNG: diese Option ist nur wirksam, wenn unter 6.5. Kindersicherung die Option ,Programme sperren" aktiviert wurde. N\u00e4heres hierzu entnehmen Sie bitte Abschnitt 6.5. dieser Bedienungsanleitung!!

#### 8.6. Programm hinzufügen

( )

Ihr Satellitenreceiver verfügt über acht unterschiedliche und individuell verwaltbare Favoritenlisten für TV- und Radioprogramme, welche in diesem Menüpunkt verwaltet werden können. Wählen Sie die Option ,hinzufügen" im TV- oder Radiomodus mit Hilfe der CH+/CH- Tasten Ihrer Fernbedienung und drücken Sie OK. Nun können Sie die einzelnen Favoritenlisten umbenennen und die Programme zuordnen. Über die VOL+/VOL- Tasten wählen sie die zu verwaltende Favoritenliste aus. Wenn Sie diese umbenennen möchten (z.B. von FAV1 in SPORT), drücken Sie die grüne Funktionstaste. Es öffnet sich ein Fenster, in welchem Sie den neuen Kanalnamen mit Hilfe der Navigationstasten (CH+/ CH-, VOL+/VOL-) und der OK Taste der Fernbedienung eingeben können. Haben Sie die Namensänderung vorgenommen, markieren Sie mit dem Cursor das Feld OK und drücken Sie die OK Taste der Fernbedienung, die Namensänderung wurde übernommen. Möchten Sie dieser Favoritenliste nun Programme hinzufügen, markieren Sie das entsprechende Programm durch Drücken der CH+/CH- Taste

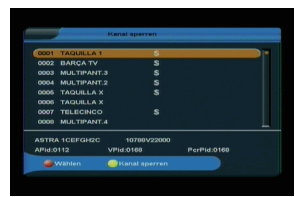

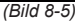

( )

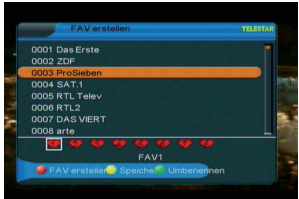

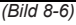

21

und drücken Sie die rote Funktionstaste. Nachdem Sie die entsprechenden Programme markiert haben, speichern Sie die Favoritenliste durch drücken der **gelben** Funktionstaste. Möchten Sie dieses Menü verlassen gelangen Sie durch drücken der **EXIT** Taste zu Menüpunkt 8 zurück.

### 9. Systemeinstellungen

Wählen Sie mit Hilfe der VOL+/VOL- Tasten den Menüpunkt ,Systemeinsstellungen"

Der Menüpunkt Systemeinstellungen gliedert sich in folgende Unterpunkte:

- 9.1. Systeminformation
- 9.2. Werkseinstellung
- 9.3 Standbyeinstellungen

#### 9.1. Systeminformation

Wählen Sie über die **CH+/CH-** Tasten den Punkt ,Systeminformation", bestätigen Sie Ihre Auswahl mit **OK**. Es öffnet sich ein Fenster, in welchem die aktuell geladene Software Version, das Datum und die Uhrzeit der letzten Softwareaktualisierung sowie andere systemrelevante Informationen angezeigt werden.

#### 9.2. Werkseinstellung

Unter diesem Menüpunkt können Sie Ihren Receiver in die Werkseinstellung zurücksetzen. Diese Werkseinstellung ist passwortgeschützt. Wählen Sie in den Systemeinstellungen über die CH+/CH- Tasten den Punkt ,Werkseinstellung", bestätigen Sie die Auswahl mit OK. Nun werden Sie aufgefordert, das vierstellige Passwort einzugeben (werksseitige Voreinstellung des Passworts: 0000). Haben Sie das richtige Passwort eingegeben, öffnet sich das Werkseinstellungsmenü. Hier können Sie nun wählen, ob Sie das komplette Menü Ihres Receivers in die Werkseinstellung zurücksetzen wollen oder ob nur die Programmeinstellungen zurückgesetzt werden sollen. Haben Sie den gewünschten Punkt ausgewählt, navigieren Sie über die CH+/CH- Tasten zum Punkt ,Werkseinstellung setzen" und bestätigen Sie mit OK. Wollen Sie den Receiver in die Werkseinstellung zurücksetzen, müssen Sie die Auswahl erneut durch Drücken der OK Taste bestätigen.

**!!ACHTUNG: BEIM ZURÜCKSETZEN IN DIE WERKSEINSTELLUNGEN WERDEN ALLE PERSÖNLICH VORGENOMMENEN EINSTELLUNGEN WIE FAVORITENLISTEN ODER UMBENANNTE PROGRAMME GELÖSCHT!!** 

Durch Drücken der **EXIT** Taste verlassen Sie das Werkseinstellungsmenü

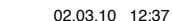

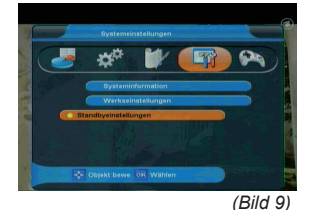

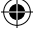

#### 9.1. Standbyeinstellungen

Das Netzteil des Gerätes enspricht einer Richtlinie der Europäischen Union zur umweltgerechten Gestaltung von Set-Top-Boxen.

#### 9.1.1. Standby nach 3 Stunden

Nach dieser Richtlinie schaltet sich das Gerät nach 3 Stunden automatisch aus dem laufenden Betrieb in Standby, wenn in diesem Zeitraum keine Bedienfunktionen wie Programmwahl, Laustärke etc. ausgeführt worden sind.

#### Achtung: Im Auslieferungszustand ist diese Funktion aktiviert.

Sie können diese Funktion unter diesem Menüpunkt deaktivieren.

> Schalten Sie diese Funktion mit Hilfe der VOL+ / VOL - Taste aus.

## 10. Bedienung

( )

#### 10.1. Ein- und Ausschalten

Haben Sie das Gerät über den Netzstecker angeschlossen und mit dem LNB sowie dem Fernsehgerät verbunden, leuchtet an der Front des Gerätes die rote POWER LED. Das Gerät ist nun im Standby Modus. Drücken Sie die **rote Ein/ Standby** Taste auf der Fernbedienung, hierdurch schalten Sie das Gerät in den Betriebsmodus ein. Die POWER LED leuchtet nun grün. Wird ein Signal empfangen leuchtet die SIGNAL LED an der Front des Gerätes gelb. Durch nochmaliges Drücken der **roten Ein/Standby** Taste schalten Sie den Receiver wieder in den Bereitschaftsmodus.

#### 10.2. Programmwahl

#### 10.2.1. Mit Hilfe der Programm auf/ab-Tasten

Schalten Sie die Programme mit Hilfe der Programmtasten auf/ab (**CH+/CH-**) auf der Fernbedienung jeweils um einen Programmplatz auf oder ab.

#### 10.2.2. Mit Hilfe der Zehnertastatur

Geben Sie mit Hilfe der **Zahlentastatur** die gewünschte Programmnummer ein.

Zum Beispiel:

1 für Programmplatz 1

- 1, dann 4 für Programmplatz 14

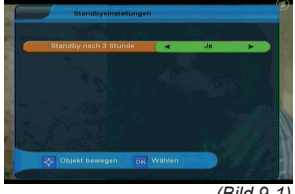

 $( \blacklozenge )$ 

Bei der Eingabe von mehrstelligen Programmnummern haben Sie jeweils nach dem Drücken einer Taste ca. 2 Sekunden Zeit, um die Eingabe zu vervollständigen. Wollen Sie nur eine einstellige beziehungsweise zweistellige Zahl eingeben, so können Sie den Umschaltvorgang durch Drücken der Taste **OK** nach Eingabe der letzten Ziffer beschleunigen.

#### 10.2.3. Mit Hilfe der Programmliste/Kanalliste

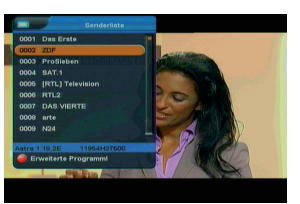

( )

(Bild 10-2-3)

Um ein Programm aus der Gesamtliste auszuwählen, gehen Sie folgendermaßen vor:

Drücken Sie im normalen Betrieb die Taste **OK**. Es erscheint nun die Programmliste. Im TV-Betrieb erscheinen nur TVund im Radiobetrieb nur Radioprogramme. Das momentan eingestellte Programm ist markiert.

- > Nun können Sie mit den Pfeiltasten auf/ab (CH+/CH-) das gewünschte Programm markieren.
- > Durch Drücken der Taste OK wird das markierte Programm eingestellt.
- > Mit den Pfeiltasten auf/ab bewegen Sie den Marker jeweils um eine Zeile in der Liste.
- > Öffnen Sie die erweiterte Programmliste, indem Sie die rote Funktionstaste drücken (Näheres zu den Funktionstasten finden Sie in Abschnitt 11).
- > Durch Drücken der Taste EXIT wird die Programmliste wieder ausgeblendet.

#### 10.2.4. Mit Hilfe der Favoritenliste

- > Drücken Sie die Taste FAV. Haben Sie eine Es Favoritenliste konfiguriert, erscheint diese.
- > Durch Drücken der grünen Funktionstaste öffnet sich das Favoritenlistenmenü. Wählen Sie mit den Pfeiltasten auf/ab die gewünschte Favoritenliste aus. Bestätigen Sie mit OK.
- > Markieren Sie mit den Pfeiltasten auf/ab das Programm, das Sie sehen möchten.
- > Bestätigen Sie mit OK.
- > Durch Drücken der Taste OK wird die Programmliste wieder ausgeblendet.

#### 10.2.5. Aufrufen gesperrter Programme

Wird ein Programm eingestellt, das durch die Kindersicherungsfunktion gesperrt ist, erscheint die Meldung "Passwort eingeben".

> Geben Sie über die Zehnertastatur der Fernbedienung Ihre vierstellige PIN ein

Oder

> Schalten Sie auf ein nicht gesperrtes Programm.

Haben Sie die Kindersicherung aktiviert, müssen Sie bei jedem Umschalten auf ein gesperrtes Programm das vierstellige Passwort eingeben.

#### 10.2.6. Infobox

( )

Nach jedem Programmwechsel erscheint kurzzeitig eine Infobox mit den Programmeigenschaften wie Programmplatz, Programmname, Titel der Sendung, Titel der nachfolgenden Sendung, Uhrzeit, Signalqualität (Q) und Signalpegel (L). Zusätzlich werden weitere Programmeigenschaften angezeigt, wie zum Beispiel Videotext, Untertitel oder verschiedene Audiokanäle (z.B. mehrsprachiger Film oder verschiedene Radiosender).

#### 10.3. Lautstärkeregelung

Sie haben die Möglichkeit, die Lautstärke Ihres Receivers zu regeln. Dieses erleichtert den Umgang mit dem

Receiver, da Sie somit alle wichtigen Funktionen auf einer Fernbedienung haben und selten auf die Fernbedienung Ihres Fernsehgerätes zurückgreifen müssen. Nach dem Einschalten des Receivers wird der Ton in der zuletzt eingestellten Lautstärke wiedergegeben.

- > Regeln Sie die Lautstärke Ihres Receivers mit Hilfe der Taste VOL+ lauter und mit Hilfe der Taste VOL- leiser.
- > Durch Drücken der Taste Ton ein/aus wird der Ton aus- bzw. durch erneutes Drücken dieser Taste wieder eingeschaltet.

#### 10.4. Auswahl einer anderen Sprache

Wird eine Sendung in mehreren Sprachen oder mit mehreren Tonkanälen ausgestrahlt, können Sie

wie folgt eine andere Sprache oder einen anderen Tonkanal einstellen:

> Drücken Sie im Normalbetrieb die AUDIO Taste, es öffnet sich ein Menü, in welchem Sie über die VOL+/ VOL- Tasten zwischen den angebotenen Sprachen wählen können.

Nun können Sie den Beitrag in der eingestellten Sprache hören. Mit Ihrem Receiver ist auch der Empfang von Sendungen im Zweikanalton für Sehgeschädigte möglich, dies können Sie ebenfalls im AUDIO Menü in der Zeile "Modus" einstellen.

> Drücken Sie die AUDIO Taste und wählen Sie mit den CH+/CH- Tasten die Zeile Mode. Hier können Sie über die VOL+/VOL- Tasten zwischen den angebotenen Optionen (z.B. ,stereo", ,links", ,rechts") wählen.

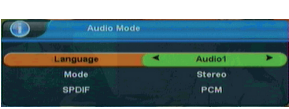

(Bild 10-4)

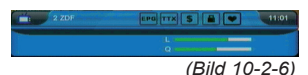

> Verlassen Sie das Menü durch erneutes Drücken der AUDIO Taste.

#### 10.5. Dolby Digital

Wird eine Sendung in Dolby Digital Sound wiedergegeben, kann diese Option ebenfalls über die **AUDIO** Taste aktiviert werden.

- > Drücken Sie im Normalbetrieb die AUDIO Taste, es öffnet sich ein Menü, in welchem Sie über die VOL+/ VOL- Tasten zwischen den angebotenen Optionen wählen können. Stellen sie in der Zeile Sprache die Option ,AC3" ein.
- > Verlassen Sie das Menü durch erneutes drücken der AUDIO Taste, die Sendung wird nun in Dolby Digital wiedergegeben.

Bitte beachten Sie, dass der Ton im AC3-Modus nur über den elektrischen Digitalausgang des Receivers wiedergegeben wird. Aktivieren Sie den AC3 Modus nur, wenn Sie den Receiver an ein entsprechendes Dolby Digital Soundsystem angeschlossen haben.

#### 10.6. TV/Radioumschaltung

Die Vorprogrammierung enthält neben den Fernsehprogrammen auch Radioprogramme.

> Schalten Sie mit der blauen Funktionstaste TV/Radio den Receiver in den Radiobetrieb. Sollte der Receiver nicht direkt in den Radiobetrieb wechseln, drücken Sie einmal die CH+/CH- Taste

Der Receiver schaltet nun auf das zuletzt gehörte Radioprogramm um. Die Bedienung im Radiomodus erfolgt analog zur Bedienung im TV-Modus

> Durch erneutes Drücken der Taste TV/Radio wird wieder das zuletzt gesehene Fernsehprogramm eingestellt.

#### 10.7. Multi Picture

Ihr Receiver verfügt über eine Multi Picture Funktion. Durch drücken der ,**MP**<sup>\*</sup> Taste können Sie sich im sogenannten Split Screen gleichzeitig das aktuelle Programm von neun Sendern anzeigen lassen (das aktuell eingestellte Programm läuft weiter, die anderen Kanäle werden in Form von Standbildern angezeigt). Mit den **CH+/CH-** Tasten können Sie durch die Screens navigieren. Drücken Sie die **EXIT** Taste um zur normalen Wiedergabe zurückzukehren.

#### 10.8. Rückkehr zum zuletzt eingestellten Programm

> Durch Drücken der Taste RECALL auf der Fernbedienung wird das zuletzt angewählte Programm wieder eingestellt.

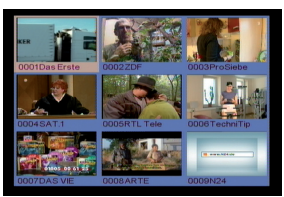

( )

(Bild 10-7)

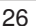

 $( \mathbf{\Phi} )$ 

> Drücken Sie die Taste erneut, wird wieder das davor angewählte Programm eingestellt.

#### 10.9. Weitere Programminformationen

- > Durch zweimaliges Drücken der Taste INFO lassen sich, sofern gesendet, Zusatzinformationen zur eingeschalteten Sendung aufrufen.
- > Um längere Informationstexte zu lesen, navigieren Sie im Textfenster durch die CH+/CH- Tasten
- > Durch mehrmaliges Drücken der Taste EXIT kehren Sie in den Normalbetrieb zurück.

#### 10.10. Videotext

( )

Sofern gesendet, können Sie den integrierten Videotext-Decoder nutzen, um sich die Videotext-Informationen der

Programme anzeigen zu lassen.

- > Schalten Sie das Programm ein, von dem Sie sich Videotext-Informationen ansehen möchten.
- > Durch Drücken der Taste TXT schalten Sie den Videotext ein.
- > Geben Sie mit Hilfe der Zahlentastatur die gewünschte Videotextseite ein. Ihre Eingabe wird in der oberen,

linken Bildschirmecke angezeigt. Nachdem Sie die gewünschte Videotextseite eingegeben haben, sucht

Ihr Gerät die gewünschte Seite.

Da die Videotextseiten nicht alle gleichzeitig übertragen werden können, kann es einige Sekunden dauern, bis Ihr Gerät die Seite gefunden hat und auf Ihrem Fernsehbildschirm anzeigt. Für alle Videotextbetreiber stellt die Seite 100 das Inhaltsverzeichnis dar.

- > Benutzen Sie die Pfeiltasten auf/ab (CH+/CH-), um eine Seite vor- bzw. zurückzublättern.
- > Mit den Pfeiltasten links/rechts (VOL+/VOL-) können Sie in Intervallen von 100 Seiten durch den Videotext navigieren.
- > Durch Drücken der Taste EXIT gelangen Sie wieder in den Normalbetrieb zurück.

#### 10.11. Untertitel

Einige Programmanbieter senden Untertitel aus. Um die Funktion der Untertitel-Einblendung einzuschalten, gehen Sie wie folgt vor:

> Drücken Sie die SUBTL Taste. Sofern gesendet, erscheint nun eine Liste mit den zur Verfügung stehenden Untertitel-Sprachen.

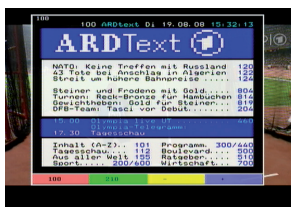

(Bild 10-10)

 $( \mathbf{ } )$ 

- > Markieren Sie nun mit den Pfeiltasten auf/ab die gewünschte Untertitel-Sprache.
- > Bestätigen Sie mit OK. Nun werden die Untertitel angezeigt.

Beachten Sie, dass diese Funktion nur vorhanden ist, wenn tatsächlich Untertitel gesendet werden und dass diese Einstellung nach dem Umschaltvorgang nicht erhalten bleibt.

#### 10.12. EPI

Mit Hilfe der EPI-Funktion (Electronic Programme Information) ist es möglich, Programmangebote und Inhalte diverser Programme auf dem Fernsehbildschirm darzustellen. Somit können Sie sich sehr schnell einen Überblick über die Sendungen und deren Inhalte verschaffen.

- > Schalten Sie den Receiver und Ihr Fernsehgerät ein.
- > Drücken Sie die Taste EPI auf der Fernbedienung des Receivers.

Es erscheint nun die elektronische Programmzeitschrift

- > Markieren Sie mit den Pfeiltasten auf/ab das Programm, von dem Sie FPI-Informationen sehen möchten und drücken Sie OK.
- > Wechseln Sie mit Hilfe der Pfeiltasten links/rechts in das Informationsfenster des EPI auf der rechten Seite. Dort können Sie mit den Pfeiltasten auf/ab die Sendungen der nächsten 48 Stunden ansehen.
- > Wenn Sie detaillierte Informationen zu den einzelnen Sendungen anschauen möchten, wechseln Sie in das rechte EPI Fenster und markieren Sie mit den Pfeiltasten auf/ab die entsprechende Sendung. Durch Drücken der OK Taste öffnet sich ein weiteres Fenster mit Zusatzinformationen.
- > Durch wiederholtes Drücken der Taste EXIT gelangen Sie wieder in den Normalbetrieb zurück.

#### 10.12.1. EPI Tagesvorschau

Die elektronische Programmzeitschrift unterstützt eine 7-Tage-Vorschaufunktion. Um die Vorschaufunktion zu aktivieren, gehen Sie wie folgt vor:

- > Drücken Sie die Taste EPI auf der Fernbedienung des Receivers.
- > Drücken Sie im EPI-Modus die gelbe Funktionstaste .Datum wählen". Nun können Sie durch drücken der VOL+ Taste die Programmvorschau für die nächsten 7 Tage anwählen.
- > Navigieren Sie in der Tagesvorschau wie in der herkömmlichen EPI Anzeige um zwischen den

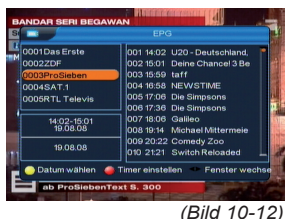

( )

Programmvorschauen unterschiedlicher Sender zu wechseln oder Detailinformationen aufzurufen.

> Durch Drücken der Taste EXIT gelangen Sie wieder in den Normalbetrieb zurück.

#### 10.12.2. EPI Timer

Über die EPI Funktion kann auch die Timerprogrammierung vorgenommen werden (näheres zur Timerfunktion Ihres Receivers finden Sie in Abschnitt 6.4.). Um einen Timer zu aktivieren, gehen Sie wie folgt vor:

- > Drücken Sie die Taste EPI auf der Fernbedienung des Receivers
- > Wechseln Sie mit Hilfe der Pfeiltasten links/rechts in das rechte Informationsfenster des EPI.
- > Markieren Sie mit den Pfeiltasten auf/ab eine Sendung
- > Drücken Sie nun die rote Funktionstaste, Timer einstellen", es öffnet sich das Timermenü. Hier können Sie nun mit Hilfe der Pfeiltasten links/rechts und dem Ziffernfeld der Fernbedienung ggf. Startzeit und Stoppzeit des Timers ändern. Die vorgegebenen Startund Stopzeiten markieren Beginn und ende der gewählten Sendung laut Daten des Programmanbieters.
- > Haben Sie eine Start- und Stoppzeit eingestellt, drücken Sie die gelbe Funktionstaste um die Einstellungen zu speichern oder die blaue Funktionstaste um den eingestellten Timer zu verwerfen.
- > Durch Drücken der Taste EXIT gelangen Sie wieder in den EPI Modus zurück, durch wiederholtes drücken der Taste EXIT wechseln Sie in den Normalbetrieb.

### 11. Funktionstasten

Durch die farbigen Funktionstasten auf der Fernbedienung lassen sich in den beiden Betriebsmodi TV und Radio unterschiedliche Funktionen bedienen:

#### 11.1. Rot

( )

Durch Drücken der **roten** Funktionstaste rufen Sie die erweiterte Programmliste auf. Hier können Sie die Programmpositionen einsehen und mit Hilfe der **Pfeiltasten auf/ab/links/rechts** durch das Programmangebot blättern. Hier stehen weitere Optionen der Programmsortierung zur Verfügung:

> Drücken Sie in der erweiterten Programmliste die rote Funktionstaste. Nun können Sie sich die Programme nach Satellit sortiert anzeigen lassen.

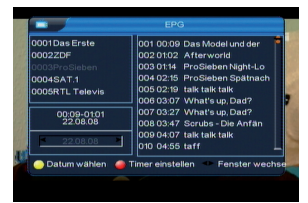

(Bild 10-12-2)

 $( \mathbf{\Phi} )$ 

- > Durch Drücken der grünen Funktionstaste können Sie sich in der erweiterten Programmliste die Programme nach alphabetischer Sortierung anzeigen lassen.
- > Drücken Sie die gelbe Funktionstaste in der erweiterten Programmliste, um sich die Programme eines Satellitentransponders anzeigen zu lassen.
- > Durch Drücken der Taste EXIT verlassen Sie die erweiterte Programmliste und kehren zum TV- bzw. Radiomodus zurück.

#### 11.2. Grün

Die **grüne** Funktionstaste aktiviert die Zoomfunktion im TV Modus.

- > Drücken Sie im Fernsehmodus die grüne Funktionstaste. Auf dem Bildschirm erscheint ein Lupensymbol, der Zoom ist aktiviert.
- > Steuern Sie mit Hilfe der Pfeiltasten auf/ab/links/ rechts die Lupe auf den Bereich des Bildschirms, der vergrößert bzw. verkleinert dargestellt werden soll.
- > Durch mehrmaliges Drücken der OK Taste wählen Sie die entsprechende Vergrößerung bzw. Verkleinerung
- > Verlassen Sie die Zoomfunktion durch drücken der Taste EXIT.

#### 11.3. Gelb

Durch Drücken der **gelben** Funktionstaste lässt sich im Fernsehmodus das Standbild einschalten.

- > Drücken Sie im Fernsehmodus die gelbe Funktionstaste. Das Bild des eingeschalteten Programms wird ,eingefroren", der Ton wird ausgeschaltet.
- > Kehren Sie zur Wiedergabe des laufenden Programms zurück, indem Sie die Taste EXIT drücken.

#### 11.4. Blau

Durch Drücken der **blauen** Funktionstaste schalten Sie zwischen den Betriebsmodi TV und Radio um.

( )

 $( \bullet )$ 

 $( \mathbf{\Phi} )$ 

# 12. Technische Daten

#### **DBS-Tuner:**

| Eingangsfrequenzbereich | 950 2150 MHz                |  |  |
|-------------------------|-----------------------------|--|--|
| Eingangspegelbereich    | - 65 dBm 25 dBm             |  |  |
| DBS-Tuner Eingang       | F - Buchse                  |  |  |
| Ein-/Ausgangsimpedanz   | 75 Ohm                      |  |  |
| Ausgang für 1. ZF       | 950 2150 MHz (loop through) |  |  |
| Demodulation            | QPSK                        |  |  |
| Symbolrate              | 2 45 Mbaud/s, SCPC/ MCPC    |  |  |
| Viterbiraten            | 1/2, 2/3, 3/4, 5/6, 7/8     |  |  |
| Demultiplexing:         | gemäß ISO 13818-1           |  |  |

۲

#### Videodekodierung:

| Videokompression        | MPEG-2, Bis zu MP@ML (main                                    |
|-------------------------|---------------------------------------------------------------|
| Videostandard           | PAL / NTSC                                                    |
| Aktive Bildfläche       | 720 Pixel x 576 Zeilen (Pal), 720<br>Pixel x 480 Pixel (NTSC) |
| Bildformat              | 16:9, 4:3 LB, 4:3 PS                                          |
| Audiodekodierung:       |                                                               |
| Audiokompression        | MPEG-1 & MPEG-2 Layer I und II                                |
| Audio Mode              | Dual (main/sub), Stereo                                       |
| Abtastfrequenzen        | 32 kHz, 44.1 kHz, 48 kHz                                      |
| TV-SCART:               | CVBS oder RGB schaltbar                                       |
| LNB Stromversorgung:    |                                                               |
| LNB Strom               | 350 mA max.; kurzschlußfest                                   |
| LNB Spannung vertikal   | 14V                                                           |
| LNB Spannung horizontal | 19V                                                           |
| 22 kHz-Modulation:      | 22 kHz +/- 4KHz Amplitude 0,6 V +/- 0,2 V                     |
| Programm-Anzahl:        |                                                               |
| Gesamtliste TV/Radio:   | Insgesamt 4000 Programme                                      |
| DiSEqC:                 | DiSEqC 1.0 und DiSEqC 1.2                                     |
| Leistungsaufnahme:      | Max. 5W im Betrieb;                                           |
|                         | ca. 0,8 Watt im Stand-By                                      |
| Netzteil                |                                                               |
| Eingangsspannung:       | ~200 V-240 V / 50 Hz                                          |
|                         | A M A A A A A A A A A A A A A A A A A A                       |

12 Volt Gleichspanung Ausgangsspannung: Abmessungen (BxHxT): 220 mm x 31 mm x 124 mm

۲

Wechselspannung

۲

## Für den täglichen Gebrauch

#### Ein- und Ausschalten

>Schalten Sie den Receiver durch Drücken der Taste Ein/Standby auf der Fernbedienung oder am Gerät ein.

> > Durch nochmaliges Drücken dieser Taste schalten Sie das Gerät wieder aus.

#### Programmwahl

#### Mit Hilfe der Programm auf/ab-Tasten

>Schalten Sie die Programme mit Hilfe der Programmtasten auf/ab auf der Fernbedienung oder am Gerät jeweils um einen Programmplatz auf oder ab.

Mit Hilfe der Zehnertastatur

>Geben Sie mit Hilfe der Zehnertastatur die gewünsch te Programmnummer ein.

Zum Beispiel

1

| für Programmplatz <b>1</b> |
|----------------------------|
|----------------------------|

1, dann 4 2. dann 3. dann 4 für Programmplatz **14** für Programmplatz **234** 

Bei der Eingabe von mehrstelligen Programmnummern haben Sie jeweils nach dem Drücken einer Taste ca. 3 Sekunden Zeit, um die Eingabe zu vervollständigen.

Wollen Sie nur eine einstellige beziehungsweise zweistellige Zahl eingeben, so können Sie den Umschaltvorgang durch zusätzliches Drücken der **OK** Taste beschleunigen.

#### Mit Hilfe der Programmliste:

> Drücken Sie die Taste OK.

> Nun können Sie mit den Pfeiltasten auf/ab das gewünsch te Programm markieren.

> Durch Drücken der Taste OK wird das markierte Programm eingestellt.

> Mit den **Pfeiltasten auf/ab** bewegen Sie den Marker jeweils um eine Zeile in der Liste.

> Mit den Tasten **Blättern auf/ab** wird die Liste komplett umgeblättert.

#### Lautstärkeregelung

> Regeln Sie die Lautstärke Ihres Receivers mit Hilfe der Taste Lautstärke + lauter und mit Hilfe der Taste Lautstärke - leiser.

>Durch Drücken der Taste **Ton ein/aus** wird der Ton ausbzw. eingeschaltet.

( )

 $( \blacklozenge )$ 

# 13. Fehlersuchhilfe

| Fehler                                                                     | Mögliche Ursache                                                     | Abhilfe                                                                            |
|----------------------------------------------------------------------------|----------------------------------------------------------------------|------------------------------------------------------------------------------------|
| Kein Bild, kein Ton,<br>Display/LED leuchtet nicht                         | Keine Netzspannung                                                   | Netzkabel und Stecker prüfen                                                       |
| Kein Empfang bei Programmen, die                                           | Antenne verstellt oder defekt                                        | Antenne überprüfen                                                                 |
| vorner in Oranung waren                                                    | Programm wird auf einem anderen<br>Transponder übertragen            | Suchlauf vornehmen (siehe Punkt 7.1.)                                              |
|                                                                            | Programm wird nicht mehr über-<br>tragen                             | keine                                                                              |
| Antenne läßt sich nicht drehen                                             | Motor nicht DiSEqC 1.2 tauglich                                      | Geeigneten Motor verwenden                                                         |
| Div. Programme werden in der Pro-<br>grammliste nicht angezeigt            | Falsche Programmliste angewählt                                      | Andere Programmliste anwählen<br>(siehe Punkt 10.2.3.)                             |
| Ton OK, kein TV- Bild                                                      | Radiobetrieb eingeschaltet                                           | Auf TV Betrieb umstellen                                                           |
| Programme wie Pro 7, Sat 1, Kabel<br>1, DSF und HOT sind ztw. gestört      | Störungen durch "DECT-Telefone"<br>(Funktelefone)                    | Abstand zwischen Empfangsstation<br>und Receiver vergrößern                        |
| Gerät läßt sich nicht bedienen                                             | Defekter Datenstrom>Gerät<br>blockiert                               | Netzstecker für ca. 5 Sekunden<br>ziehen, anschließend Gerät wieder<br>einschalten |
|                                                                            |                                                                      |                                                                                    |
| Im Bild entstehen zeitweise vierek-<br>kige Klötzchen. Zeitweise schaltet  | Starker Regen oder Schnee                                            | Spiegel von Schnee befreien                                                        |
| das Gerät auf Standbild, kein Ton.<br>Bildschirm zeitweise schwarz mit der | Antenne falsch ausgerichtet                                          | Antenne neu ausrichten                                                             |
| Einblendung "kein Signal".                                                 | Spiegel ist am Empfangsort zu klein                                  | Antenne neu ausrichten                                                             |
|                                                                            | Ein Hindernis steht zwischen Spiegel<br>und Satellit (z.B. ein Baum) | Spiegel mit "freier Sicht" montierten                                              |
| Kein Bild, kein Ton,<br>Display/LED leuchtet                               | Kurzschluß in der LNB Zuleitung                                      | Gerät ausschalten, Kurzschluß<br>beseitigen, Gerät wieder in Betrieb<br>nehmen     |
|                                                                            | Defekte oder fehlende Kabelverbin-<br>dung                           | Alle Kabelverbindungen prüfen                                                      |
|                                                                            | Defektes LNB                                                         | LNB austauschen                                                                    |
|                                                                            | Falsche Außeneinheit am Receiver<br>eingestellt                      | Einstellung korrigieren (siehe Punkt 7.1.)                                         |
|                                                                            | Antenne falsch ausgerichtet                                          | Antenne neu ausrichten                                                             |

| _ |  |  |
|---|--|--|

|   | $\odot$ |  |
|---|---------|--|
| - |         |  |

| _ |  |  |
|---|--|--|